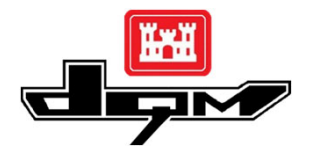

## **QUICK GUIDE: DQM VIEWER – Adding a Geospatial Map Layer**

Note: The following are required to complete these procedures:

- 1. The map layer must be published from your local GIS server with a valid secured certificate.
- 2. You must have an account on the USACE Geospatial Platform and be a member of the DQM group.
- 3. You must have a DQM Viewer account.

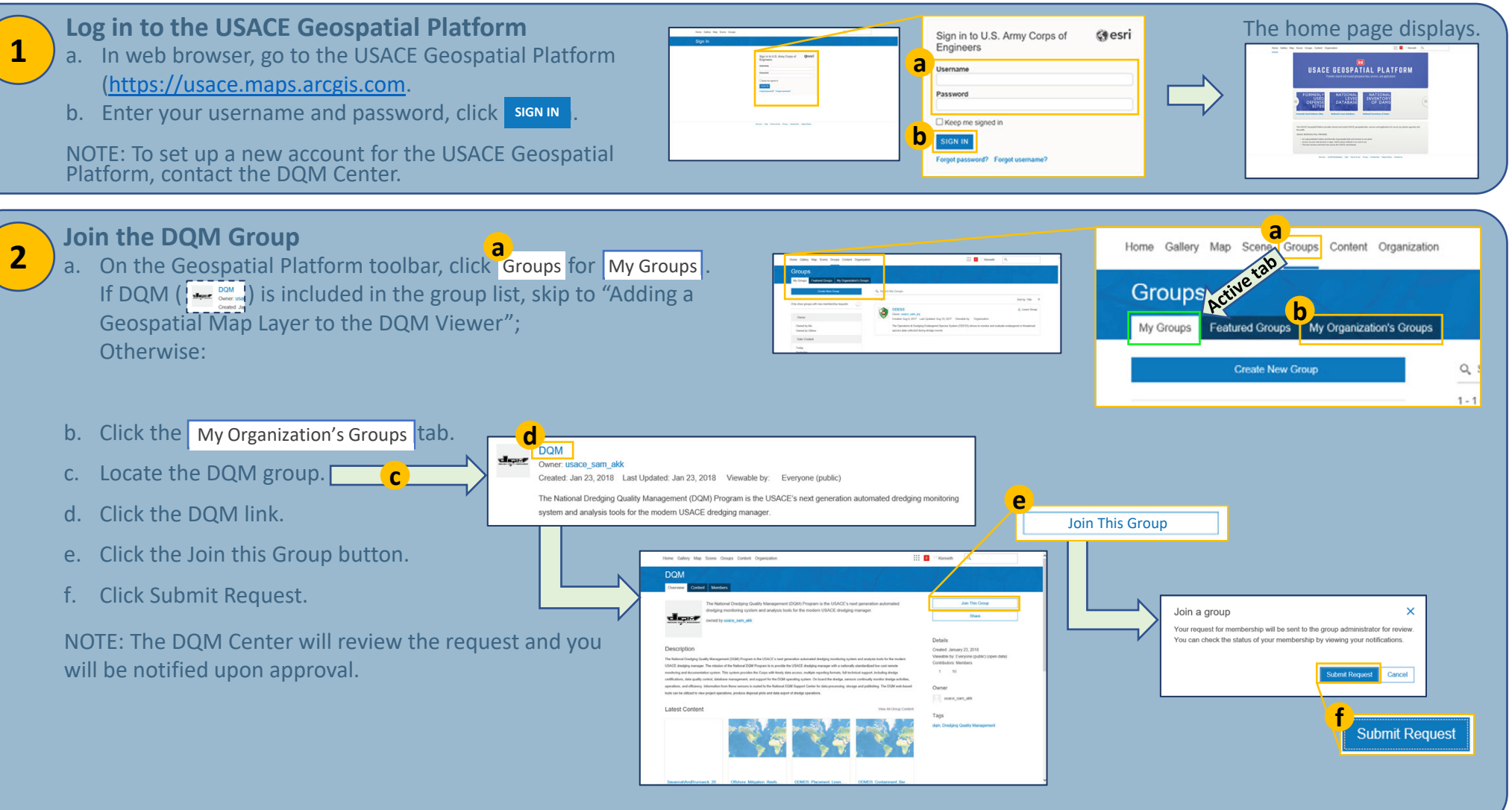

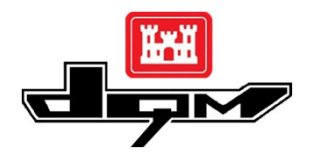

3

Δ

## **QUICK GUIDE: DQM VIEWER – Adding a Geospatial Map Layer**

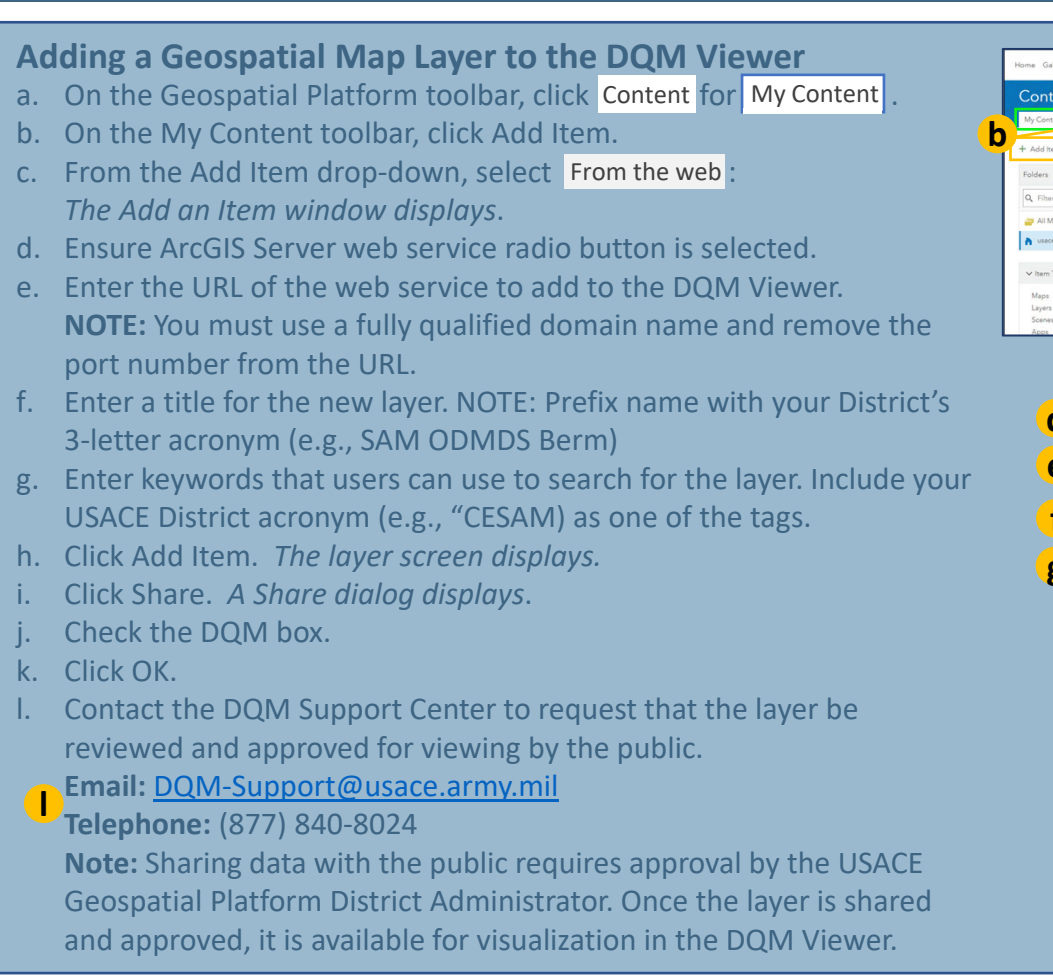

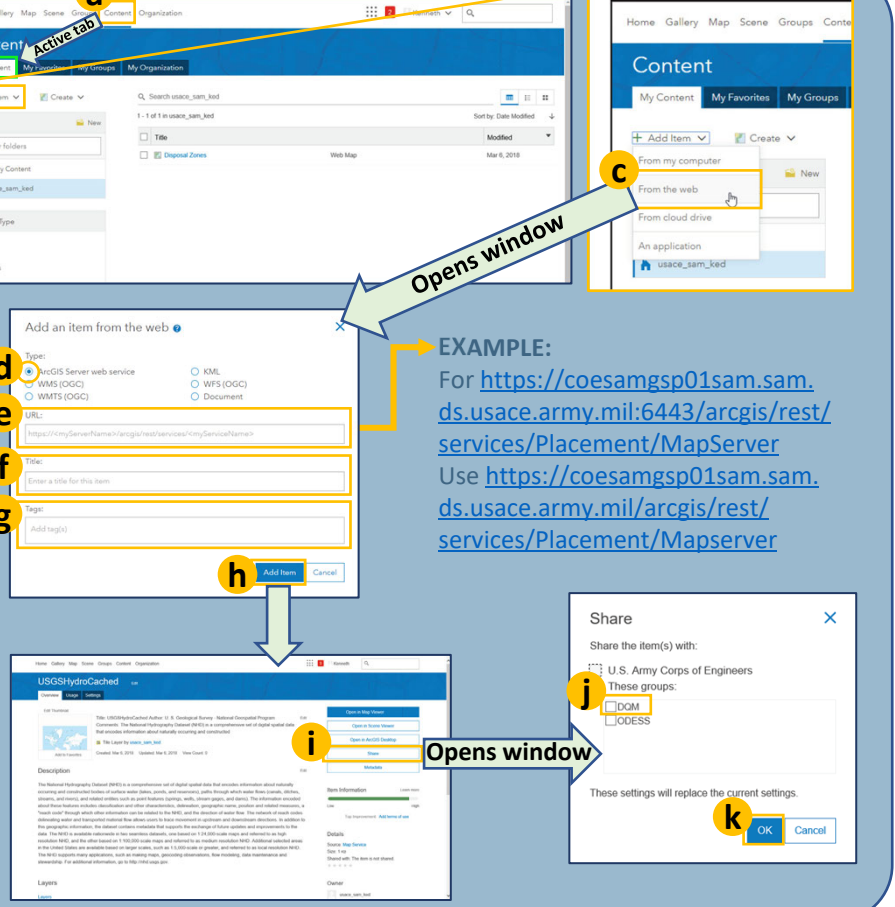

## **Displaying a Geospatial Map Layer to the DQM Viewer** See the DQM QUICK GUIDE: DQM VIEWER – Displaying Additional Map Layers for details.

- a. In the DQM Viewer, click the LAYER CONTROLS tab.
- b. Click your District layer or Other Layers.
- c. In the drop-down menu, select (check) the layer you just added (layer displays).
- d. Drag the opacity slider to adjust the opacity as desired.
- e. Click the LAYER CONTROLS tab again to hide menu.

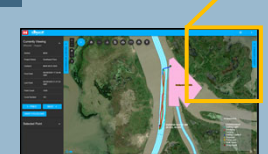

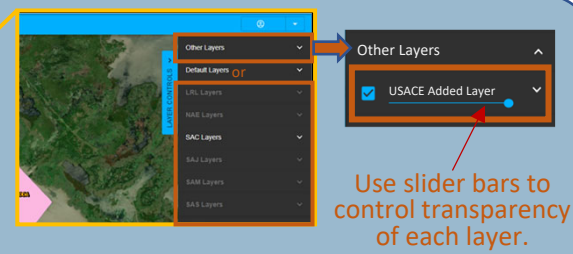